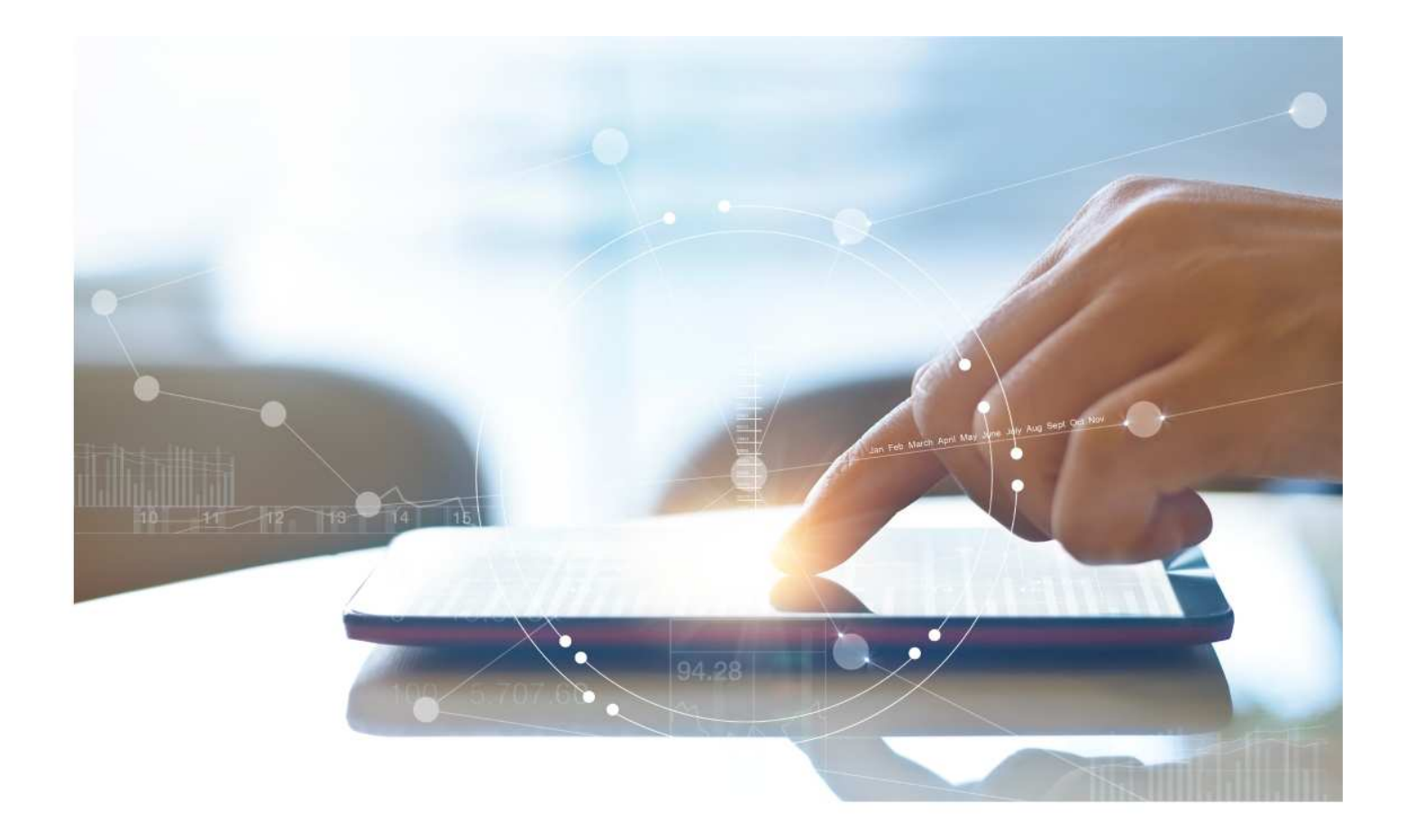

# e-Treasury/Web-Link Migration Wire Detail Report Comparison

User Options & Report Differences

July 6, 2023

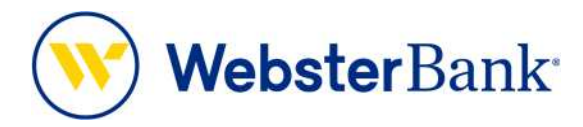

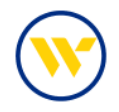

# **Table of Contents**

| Overview                        | 3 |
|---------------------------------|---|
| e-Treasury: Wire Detail Reports | 4 |
| Report Sample                   | 7 |

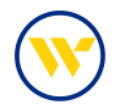

#### **Overview**

To facilitate the migration of Webster clients to e-Treasury, this document details the differences between Web-Link's Wire Detail Report and e-Treasury's Wire Detail Report. Illustrations include user options and report/file format comparisons.

### Wire Transfer Detail vs. Wire Detail Report

Web-Link's Account Reports - Wire Detail is the equivalent of e-Treasury's Wire Detail Report.

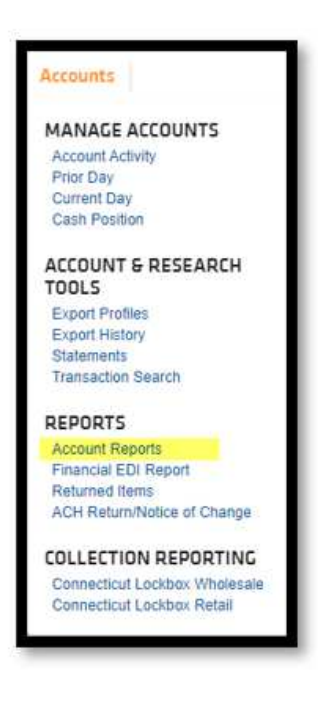

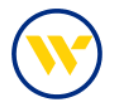

## e-Treasury: Wire Detail Reports

Select Wire Detail Report from the Account Information tab. The Wire Detail Report is available based upon entitlement.

| DASHBOARD                                                                  | ACCOUNT INFORMATION                                                                                                    | PAYMENT | IS & TRANSFERS               | ONTROL & RECON                                             | SFT TOOLS AD                                                   | MINISTRATION                      | MY SETTINGS                                                                                                    |
|----------------------------------------------------------------------------|----------------------------------------------------------------------------------------------------|---------|------------------------------|------------------------------------------------------------|----------------------------------------------------------------|-----------------------------------|----------------------------------------------------------------------------------------------------|
| Quick Viev<br>elect Quick View<br>account Number<br>account Type<br>Search | Quick View<br>Balance & Transaction Reporting<br>Transaction Search<br>Previous Day Balance Reporting<br>Current Day Balance Reporting<br>Controlled Disbursements Report<br>ACH Detail Report<br>ACH Return Report<br>ACH Notification of Change Report | 2       | Select G<br>Groups<br>My Fau | iroup<br>orites (Default)<br>Id Group   [ <i>P</i> My Grou | ips                                                            | ×                                 | Quick View<br>Balance & Transaction<br>Reporting<br>Transaction Search<br>Previous Day Balance<br>Reporting<br>Current Day Balance<br>Reporting<br>Controlled Disbursements |
| CHECKING                                                                   | Alerts                                                                                                    |         |                              | Data rep                                                   | orted as of May 12, 2023                                       | 4:22 PM EDT                       | ACH Detail Report                                                                                                    |
| Account Nu                                                                 | Transaction Groups<br>Wire Detail Report                                                                                                    | ıt      | Hold Amount                  | Current Available<br>Balance                               | Current Ledger Balance                                         |                                   | ACH Notification of Change<br>Report                                                                                                    |
| Number of a                                                                | Account Groups<br>Account Statements                                                                                                    | 0       | 0.00                         | 65.20                                                      | 67.37                                                          | 1                                 | Alerts<br>Transaction Groups                                                                                                    |
| *41402<br>wb routin                                                        | Account Analysis - Legacy SNB                                                                                                    | 0       | 0.00                         | 59.41                                                      | 60.53                                                          | **                                | Wire Detail Report<br>Account Groups                                                                                                    |
| COMMER<br>ANALYSIS                                                         | Check Positive Pay Report                                                                                                    | 0.00    | 0.00                         | 5.63                                                       | 6.68                                                           | <b>*</b>                          | Account Statements<br>Account Analysis - Legacy SN<br>Check Positive Pay Report                                                                                             |
| *23458<br>COMMERI<br>ANALYSIS                                              | CIAL CKG W                                                                                                    | 0.00    | 0.00                         | 0.16                                                       | 0.16                                                           | <b>*</b>                          | Return to my home page<br>Make this my home page                                                                                                    |
|                                                                            |                                                                                                    |         |                              | Page                                                       | <ul> <li>indicates</li> <li>generated on 05/12/2023</li> </ul> | required fields<br>at 4:22 PM EDT | Help for this page<br>Print this page<br>Terms and conditions<br>Privacy policy<br>Contact us                                                                               |

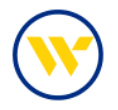

Choose a format type from the default types displayed (PDF, CSV, or BAI) and click on the corresponding date link to provide a selection of dates. Then click on View or Download.

Reports include BAI Summary Reports, Wire Detail Report, Wire Summary Reports.

You can also create your own Wire Detail Report by clicking on Create Report.

| WDR-SNB-BAI Summary Report - Public Template<br>Wire Detail Report     05/12/2023     Image: Constant State State Stat |                          |
|----------------------------------------------------------------------------------------------------|--------------------------|
| WDR-SNB-CSV Wire Report - Public Template<br>Wire Detail Report     05/1     Current Business Day       WDR-SNB-PDF Wire Details Report - Public Template<br>Wire Detail Report     05/1     Previous Business Day       WDR SNB-PDF Wire Comment Details     05/1     User Week                                                                                                    | vnload 🛛 🔎 View Template |
| WDR-SNB-PDF Wire Details Report - Public Template<br>Wire Detail Report                                                                                                    | vnload 🔎 View Template   |
| WDD CND DDF Wire Summary Depart, Dubling Fart Month                                                                                                    | vnload 🔎 View Tempiate   |
| WDR-SNB-PDF wire summary keport - Public     Cash North       Template     05/1       Wire Detail Report     Month to date                                                                                                    | vnload 🔎 View Template   |
| Wire Report     04/0       Wire Detail Report     04/3       Date Range                                                                                                    | Download 🖉 Edi           |

When creating your own report, enter a Template Name (if you would like to save it for future use) and provide the following criteria:

- Accounts to be listed on the report
- Included dates
- How you would like to be notified when new data is available
- Preferred report formatting
- Type of report
- Report Name

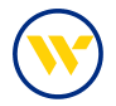

Click on Save Template to store for continuous use. Click on Generate to create a one-time use report.

| DASHBOARD ACCOUNT INFO                                    | RMATION P                               | AYMENTS & TRANSFE                                                                                                    | S CONTR                          | OL & RECON           | SFT         | TOOLS       | ADMINISTRATION |
|-----------------------------------------------------------|-----------------------------------------|----------------------------------------------------------------------------------------------------|----------------------------------|----------------------|-------------|-------------|----------------|
| Create Report : Wire D                                    | etail Repo                              | rt                                                                                                    |                                  |                      |             |             |                |
|                                                           |                                         |                                                                                                    |                                  |                      |             |             |                |
| 1 What name would you like to                             | use for this ter                        | mplate?                                                                                                    |                                  |                      |             |             |                |
| Template Name                                             |                                         |                                                                                                    |                                  |                      |             |             |                |
| Name is requ                                              | ired only if you wi                     | ish to save this as a temp                                                                                                    | olate.                           |                      |             |             |                |
| 2 Which accounts would you lil                            | ke on this repor                        | t?                                                                                                    |                                  |                      |             |             |                |
| Please select an account                                  |                                         |                                                                                                    |                                  | V Add All            | A Nu        | mber 2      | Name           |
|                                                           |                                         |                                                                                                    |                                  |                      |             |             |                |
| What datas would you like in                              | eluciael le eble e                      |                                                                                                    |                                  |                      |             |             |                |
| p what dates would you like in                            | ciudea in this h                        | eporte                                                                                                    |                                  |                      |             |             |                |
| Default date range - Current But                          | usiness Day                             |                                                                                                    |                                  |                      |             |             |                |
| Only New- Only include new<br>Note: "Only New Data" is op | r information sinc<br>erational only wh | e the last time this reported to the second second se | t was generate<br>om a previous! | d<br>y saved templat | te, via the | Template Li | st screen.     |
| O Draviaur Rusiaars Day Only                              |                                         |                                                                                                    |                                  |                      |             |             |                |
| O Previous Business Day Only                              |                                         |                                                                                                    |                                  |                      |             |             |                |
| O Previous Meer                                           |                                         |                                                                                                    |                                  |                      |             |             |                |
| O Week To Date                                            |                                         |                                                                                                    |                                  |                      |             |             |                |
| O Meerk To Date                                           |                                         |                                                                                                    |                                  |                      |             |             |                |
| O Month To Date                                           |                                         |                                                                                                    |                                  |                      |             |             |                |
| Custom Date Range                                         |                                         |                                                                                                    |                                  |                      |             |             |                |
| 4 How would you like to be not                            | tified that new o                       | data for this report is                                                                                                    | available? —                     |                      |             |             |                |
| EMAIL                                                     |                                         | SMS                                                                                                    |                                  |                      |             |             |                |
| 5 How would you like your rep                             | ort formatted?                          |                                                                                                    |                                  |                      |             |             |                |
| O BAL Damage                                              | 0                                       | 241 C                                                                                                    |                                  | Octours              |             |             |                |
| Wire Details Report                                       | ŏ                                       | Wire Summary Report                                                                                                    |                                  | O GV WIR             | e Report    |             |                |
|                                                           |                                         |                                                                                                    |                                  |                      |             |             |                |
| What type of file would you lik                           | e to receive?                           |                                                                                                    |                                  |                      |             |             |                |
| O HTML                                                    | PDF                                     | Oe                                                                                                    | ncrypted PDF                     |                      | O Text      |             |                |
|                                                           |                                         |                                                                                                    |                                  |                      |             |             |                |
| What name would you like the                              | file to have?                           |                                                                                                    |                                  |                      |             |             |                |
| .pdf                                                      |                                         |                                                                                                    |                                  |                      |             |             |                |
| Macros Help                                               |                                         |                                                                                                    |                                  |                      |             |             |                |
|                                                           |                                         |                                                                                                    |                                  |                      |             |             |                |
| 🔎 Generate 🛛 📳 Download 🖌                                 | Save Template                           | X Cancel                                                                                                    |                                  |                      |             |             |                |
|                                                           |                                         | al Susseille                                                                                                    |                                  |                      |             |             |                |

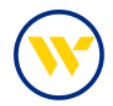

#### **Report Sample**

| $\bigcirc$                                            | Webst                                                                       | erB                      | ank <sup>.</sup>                          |                                                                                                    |                                                                                                    | wire Detai                                                    | JENNICAKES, LLC                      |
|-------------------------------------------------------|-----------------------------------------------------------------------------|--------------------------|-------------------------------------------|----------------------------------------------------------------------------------------------------|----------------------------------------------------------------------------------------------------|---------------------------------------------------------------|--------------------------------------|
| May 22, 2023                                          |                                                                             |                          |                                           |                                                                                                    |                                                                                                    |                                                               |                                      |
| Account: "99999                                       | JENNICAKES LLO                                                              | -                        | Posting Date                              | 05/01/2023                                                                                                    |                                                                                                    |                                                               |                                      |
| Operating)<br>In / Out                                | Amount                                                                      | FX Rate                  | Instr.Amt.                                | Account Ser                                                                                                    | nder / Receiver                                                                                                    |                                                               | Reference                            |
| Account: *99999                                       | JENNICAKES.LLC                                                              | 2                        | Posting Date                              | 05/01/2023                                                                                                    |                                                                                                    |                                                               |                                      |
| Operating)                                            | Amount                                                                      | EX Rate                  | Instr Amt                                 | Account Ser                                                                                                    | nder / Receiver                                                                                                    |                                                               | Reference                            |
| Outgoing                                              | 3,951.00                                                                    | LV LINE                  | instruction.                              | *88888 Str                                                                                                    | et Northwest                                                                                                    |                                                               | Kelerence                            |
| Account: '99999                                       | JENNICAKES LLC                                                              | 3                        | Posting Date                              | 05/02/2023                                                                                                    |                                                                                                    |                                                               |                                      |
| In / Out                                              | Amount                                                                      | FX Rate                  | Instr.Amt.                                | Account Ser                                                                                                    | nder / Receiver                                                                                                    |                                                               | Reference                            |
| Account: 199990                                       | LIENNICAKES 117                                                             |                          | 250.0                                     | JOOOD ME                                                                                                    | ALO ING                                                                                                    |                                                               |                                      |
| Operating)                                            | - CENTROAKED.EEK                                                            |                          | Posting Date                              | : 05/02/2023                                                                                                    |                                                                                                    |                                                               |                                      |
| In / Out                                              | Amount                                                                      | FX Rate                  | Instr.Amt.                                | Account Ser                                                                                                    | nder / Receiver                                                                                                    |                                                               | Reference                            |
| Operating<br>In / Out<br>Incoming                     | We We                                                                       | bst                      | erBa                                      | nk                                                                                                    |                                                                                                    |                                                               | Wire Detail Repor<br>JENNICAKES, LLI |
| Acc<br>Pos                                            | y 22, 2023                                                                  | bst                      | erBa                                      | nk <sup>.</sup>                                                                                                    |                                                                                                    |                                                               | Wire Detail Repo                     |
| According<br>According<br>According                   | y 22, 2023<br>sount: "99999 Jennics<br>ting Date: April 03, 2               | bst                      | erBa                                      | nk                                                                                                    |                                                                                                    |                                                               | Wire Detail Repo                     |
| According<br>According<br>According<br>Out            | y 22,2023<br>count: "99999 Jennica<br>ting Date: April 03, 2<br>going Wire  | bst<br>wes, ucc          | erBa                                      | nk                                                                                                    | USD 11 640 00                                                                                                    |                                                               | Wire Detail Repor<br>JENNICAKES, LL  |
| According<br>In / Out<br>Incoming                     | y 22,2023<br>count: "99999 Jennica<br>ting Date: April 03, 2<br>going Wire  | bst                      | erBa                                      | Amount:<br>FX Rate:                                                                                                 | USD 11,640.00                                                                                                    |                                                               | Wire Detail Repo                     |
| Acc<br>Pos                                            | y 22, 2023<br>ount: "99999 Jennica<br>ting Date: April 03, 2<br>going Wire  | bst                      | erBa<br>Operating)                        | Amount:<br>FX Rate:<br>ted Amount:                                                                                  | USD 11,640.00                                                                                                    |                                                               | Wire Detail Repor<br>JENNICAKES, LL  |
| Acc<br>Pos<br>Out                                     | v 22, 2023<br>ount: "99999 Jennica<br>ting Date: April 03, 2<br>going Wire  | bst<br>Mes. LLC 0<br>023 | erBa<br>Operating)                        | Amount:<br>FX Rate:<br>ted Amount:<br>IMAD:                                                                         | USD 11,640.00<br>20230403ABCDEF01                                                                                                    | 033617                                                        | Wire Detail Repor                    |
| Acc<br>Pos<br>Out                                     | y 22, 2023<br>count: "99999 Jennics<br>ting Date: April 03, 2<br>going Wire | bst<br>akes, ucc<br>oza  | erBa<br>Operating)                        | Amount:<br>FX Rate:<br>ted Amount:<br>IMAD:<br>OMAD:                                                                | USD 11,640.00<br>20230403ABCDEF01                                                                                                    | 033617                                                        | Wire Detail Repor                    |
| According<br>In / Out<br>Incoming<br>According<br>Out | y 22, 2023<br>ount: "99999 Jennica<br>ting Date: April 03, 2<br>going Wire  | bst                      | erBa<br>Operating)                        | Amount:<br>FX Rate:<br>ted Amount:<br>IMAD:<br>OMAD:<br>Origina                                                     | USD 11,640.00<br>20230403ABCDEF01<br>tor: "99999 - JENNIC                                                                                                    | 033617<br>:AKES LLC                                           | Wire Detail Repo                     |
| Acc<br>Pos<br>Out                                     | y 22, 2023<br>count: "99999 Jannica<br>ting Date: April 03, 2<br>going Wire | bst<br>tes.ucc           | erBa<br>Operating)                        | Amount:<br>FX Rate:<br>ted Amount:<br>IMAD:<br>OMAD:<br>Origina<br>Receiver:                                        | USD 11,640.00<br>20230403ABCDEF01<br>tor: "99999 - JENNIC<br>"88888 - BAKERY S                                                                                                 | 033617<br>XAKES LLC                                           | Wire Detail Repor                    |
| Acc<br>Pos<br>Out                                     | y 22, 2023<br>ount: '99999 Jennica<br>ting Date: April 03, 2<br>going Wire  | bst<br>wes, ucc<br>023   | erBa<br>Operating)                        | Amount:<br>FX Rate:<br>ted Amount:<br>IMAD:<br>OMAD:<br>Origina<br>Receiver:                                        | USD 11,640.00<br>20230403ABCDEF01<br>tor: "99999 - JENNIC<br>"88888 - BAKERY SI<br>500 N. WEBSTER RD<br>SOUTHINGTON. CT                                                        | 033617<br>AKES LLC<br>UPPLY, LLC<br>, 7th Floor               | Wire Detail Repor                    |
| According<br>Incoming<br>According<br>Out             | y 22, 2023<br>ount: "99999 Jennics<br>ting Date: April 03, 2<br>going Wire  | bst<br>Mass. U.C. C      | erBa<br>Operating)                        | Amount:<br>FX Rate:<br>ted Amount:<br>IMAD:<br>OMAD:<br>Origina<br>Receiver:                                        | USD 11,640.00<br>20230403ABCDEF01<br>tor: "99999 - JENNIC<br>"88888 - BAKERY SI<br>500 N. WEBSTER RD<br>SOUTHINGTON, CT<br>90069<br>121000248 WELLS F                          | 033617<br>AKES LLC<br>UPPLY, LLC<br>, 7th Floor               | Wire Detail Repo                     |
| Acc<br>Pos<br>Out                                     | y 22, 2023<br>count: "99999 Janbics<br>ting Date: April 03, 2<br>going Wire | bst<br>tes.ucc           | erBa<br>Operating)<br>Instruc             | Amount:<br>FX Rate:<br>ted Amount:<br>OMAD:<br>Origina<br>Receiver:<br>Receiving FI:                                | USD 11,640.00<br>20230403ABCDEF01<br>tor: "99999 - JENNIC<br>"88888 - BAKERY SI<br>500 N. WEBSTER RD<br>SOUTHINGTON, CT<br>90069<br>121000248 WELLS F.                         | 033617<br>AKES LLC<br>UPPLY, LLC<br>, 7th Floor<br>ARGO BANK, | Wire Detail Repo                     |
| Acc<br>Pos<br>Out                                     | y 22, 2023<br>count: *99999 Jannics<br>ting Date: April 03, 2<br>going Wire | bst<br>tes.ucc           | erBa<br>Operating)<br>Instruc<br>Estender | Amount:<br>FX Rate:<br>ted Amount:<br>OMAD:<br>Origina<br>Receiver:<br>Receiving FI:<br>s Reference:<br>Beneficiary | USD 11,640.00<br>20230403ABCDEF01<br>tor: "99999 - JENNIC<br>"88888 - BAKERY SI<br>500 N. WEBSTER RD<br>SOUTHINGTON, CT<br>90069<br>121000248 WELLS FJ<br>99999999999999999999 | 033617<br>AKES LLC<br>UPPLY, LLC<br>, 7th Floor<br>ARGO BANK, | Wire Detail Repo                     |

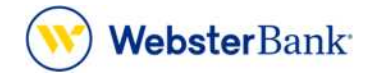

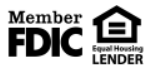

Webster Bank, N.A. Webster, Webster Bank, the Webster Bank logo, and the W symbol are trademarks of Webster Financial Corporation and registered in the U.S. Patent and Trademark Office. © 2023 Webster Financial Corporation. All Rights Reserved.